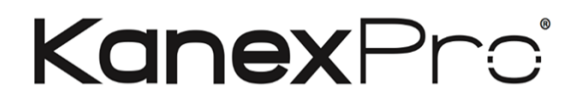

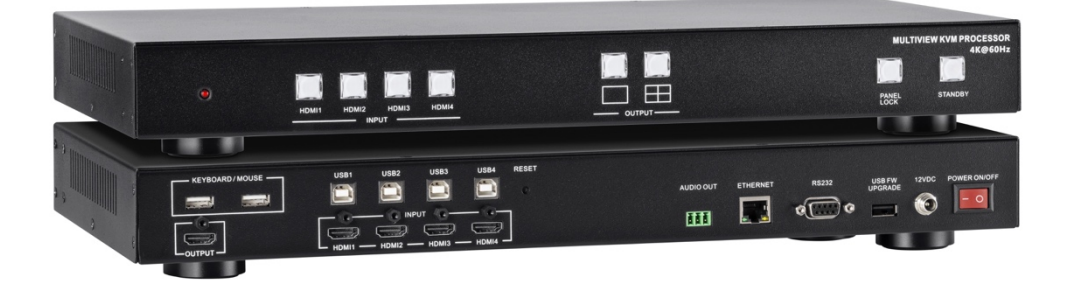

## KanexPro Quad Multiview 4X1 KVM Switch HDMI 2.0 4K/60hz HDR with USB 3.0

# **All Rights Reserved**

MPN# SW-HDSC4X1KVM

# Contents

| 1. Over  | view                                        | 2  |  |  |  |
|----------|---------------------------------------------|----|--|--|--|
| 2. Feat  | ures                                        | 2  |  |  |  |
| 3. Spec  | ifications                                  | 3  |  |  |  |
| 4. Hard  | ware Descriptions                           | 4  |  |  |  |
| 4.1      | Product Appearance                          | 4  |  |  |  |
| 4.2      | Front Panel                                 | 5  |  |  |  |
| 4.3      | Rear Panel                                  | 6  |  |  |  |
| 4.4      | IR Remote Control                           | 7  |  |  |  |
| 5. Insta | llation                                     | 9  |  |  |  |
| 5.1      | Wiring Diagram                              | 9  |  |  |  |
| 5.2      | Rack Mount Installation                     | 10 |  |  |  |
| 6. Conf  | igurations                                  | 11 |  |  |  |
| 6.1      | Front Panel Buttons11                       |    |  |  |  |
| 6.2      | Front Panel Buttons11                       |    |  |  |  |
| 6.3      | KVM function                                | 11 |  |  |  |
| 6.4      | Web UI                                      | 12 |  |  |  |
| 6.4.     | 1 Directly Connect to PC via Ethernet Cable | 12 |  |  |  |
| 6.4.     | 2 Ethernet Hub or Router                    | 13 |  |  |  |
| 6.4.     | 3 System Setting Page in Web UI             | 14 |  |  |  |
| 6.4.     | 4 Multiview Page in Web UI                  | 15 |  |  |  |
| 6.4.     | 5 Load Default in Web UI                    | 18 |  |  |  |
| 6.5      | RS232/TELNET                                |    |  |  |  |
| 6.5.     | 1 Serial Port Settings                      | 18 |  |  |  |
| 6.5.     | 2 Commands                                  | 19 |  |  |  |

| 6.6 | b Hotkey                     | 22 |
|-----|------------------------------|----|
|     | 6.6.1 Layout A full screen   | 22 |
|     | 6.6.2 Layout B quad-view     | 22 |
|     | 6.6.3 Mouse hotkey           | 23 |
| 7.  | Package Contents             | 23 |
| Α.  | Appendix 1: Function NA list | 24 |
| 8.  | After-sales Service          | 24 |

### 1. Overview

The Multiview KVM Processor is the excellent machine for monitoring and controlling host devices. It not only displays 4 host devices in 4K60 resolution through one HDMI output, but also provides real-time control of 4 host devices by one set of keyboard and mouse.

## 2. Features

- Supports quadview and full screen modes
- Supports seamlessly move your mouse from monitor to monitor across computers in quad view mode
- Supports 4K@60Hz full screen and quadview layout configuration
- Supports input resolution up to 4K@60Hz, 4:4:4 color sampling
- Supports output resolution up to 4K@60Hz, 4:4:4 color sampling
- Supports upscaling up to 4K@60Hz, 4:4:4 color sampling
- Supports Deep Color and HDCP 1.4 / 2.2
- Supports cascading up to 5 units to create max. 16 host devices controlled by 1 set of keyboard and mouse
- Fast switching between the input channels or the screen layout modes
- Receive Dolby Digital® 5.1, DTS® 5.1 and uncompressed 7.1 linear PCM audio
- Supports stereo audio output
- Supports keyboard/ mouse, front panel button, IR remote control, RS232/TELNET and Web UI control
- Supports USB port firmware upgrade

# 3. Specifications

| MODEL NO.                  | Multiview KVM Processor                                                                                                    |  |
|----------------------------|----------------------------------------------------------------------------------------------------|--|
| INPUT                      | 4 x HDMI 2.0 with locking                                                                                                    |  |
| OUTPUT                     | 1 x HDMI 2.0 with locking                                                                                                    |  |
| KEYBOARD/MOUSE             | 4 x USB type B for host devices<br>2 x USB type A for keyboard and mouse                                                                   |  |
| CONTROL                    | Front panel buttons<br>IR remote control<br>RS232/TELNET<br>Web UI                                                                         |  |
| FIRMWARE<br>UPGRADE        | 1 x USB 2.0                                                                                                    |  |
| VIDEO OUTPUT<br>RESOLUTION | 3840 x 2160@60Hz, 4:4:4 color sampling                                                                                                    |  |
| ETHERNET PORT              | 1 x RJ45                                                                                                    |  |
| LED INDICATOR              | INPUT, blue backlight<br>OUTPUT, blue backlight<br>PANEL LOCK, blue backlight<br>STANDBY on, red backlight<br>STANDBY off, green backlight |  |
| POWER SUPPLY               | DC 12V/2A, locking barrel connector                                                                                                    |  |
| POWER<br>CONSUMPTION       | 15W                                                                                                    |  |
| ENVIRONMENT                | Operating temperature0 $^{\circ}$ C ~ 45 $^{\circ}$ COperating humidity20~90% RHStorage temperature-20 $^{\circ}$ C ~ 60 $^{\circ}$ C      |  |
| DIMENSION                  | 440.4 x 230 x 45 mm<br>(L x W x H, standard1U)                                                                                             |  |
| WEIGHT                     | 2.8 KG                                                                                                    |  |

## 4. Hardware Descriptions

## 4.1 **Product Appearance**

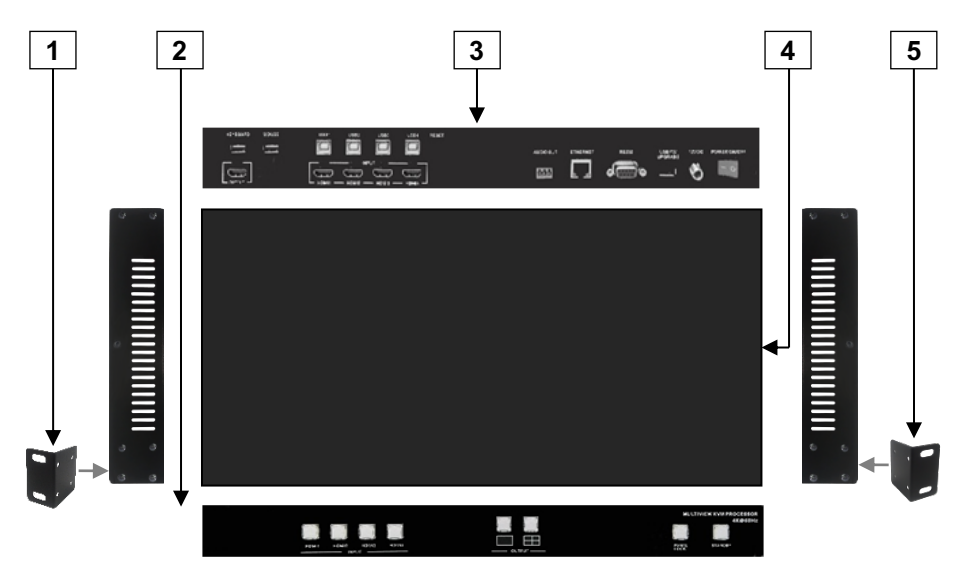

| No. | Feature              | Description                                                                            |
|-----|----------------------|----------------------------------------------------------------------------------------|
| 1   | Rack Mount Bracket * | Attach the bracket to the left side of the system chassis for rack mount installation  |
| 2   | Front Panel          | Push buttons control Multiview KVM Processor                                           |
| 3   | Rear Panel           | Connect Video and Audio signal via rear panel input connectors                         |
| 4   | System Chassis       | Black metal housing and the size is 1 rack unit                                        |
| 5   | Rack Mount Bracket * | Attach the bracket to the right side of the system chassis for rack mount installation |

\* Rack Mount Bracket: Spare screws are included in the package for rack mount installation.

## 4.2 Front Panel

| ©<br>↑ | HDMI1 HDMI2 HDMI3 HDMI4 |                                         | Multiview KVM Processor<br>4K@60Hz<br>PANEL STANDEY<br>LOCK |
|--------|-------------------------|-----------------------------------------|-------------------------------------------------------------|
|        | 2 3 4 5                 | <ul><li>▲</li><li>6</li><li>7</li></ul> |                                                             |

| No. | Feature     |       | Description                                                                                        |
|-----|-------------|-------|----------------------------------------------------------------------------------------------------|
| 1   | IR Receiver |       | Receives signals from the remote-control transmitter                                               |
| 2   |             | HDMI1 | Press to select HDMI 1 input in full screen<br>Press to select HDMI 1 audio in quad-view<br>screen |
| 3   |             | HDMI2 | Press to select HDMI 2 input in full screen<br>Press to select HDMI 2 audio in quad-view<br>screen |
| 4   | INFUT       | HDMI3 | Press to select HDMI 3 input in full screen<br>Press to select HDMI 3 audio in quad-view<br>screen |
| 5   |             | HDMI4 | Press to select HDMI 4 input in full screen<br>Press to select HDMI 4 audio in quad-view<br>screen |
| 6   |             |       | Press to select layout A (full screen) mode                                                        |
| 7   | 001101      | ⊞     | Press to select layout B (quadview) mode                                                           |
| 8   | PANEL LOCK  |       | Press to lock or unlock the front panel buttons                                                    |
| 9   | STANDBY     |       | Press to put the system into standby mode or wake up the system                                    |

\* Please find Appendix 1 on the last page

## 4.3 Rear Panel

| 00 | KEYBOARD MOUSE | AUDIO OUT ETHERNET R522 USB FW 12VDC POWER ON OFF |
|----|----------------|---------------------------------------------------|
|    |                |                                                   |

| No. | Feature      |       | Description                                                                 |
|-----|--------------|-------|-----------------------------------------------------------------------------|
| 1   | OUTPUT       |       | Connect to the HDMI display device, connector<br>on rear panel with locking |
| 2   |              | HDMI1 | Connect to the HDMI source, connector on rear panel with locking            |
| 3   |              | HDMI2 | Connect to the HDMI source, connector on rear panel with locking            |
| 4   | INPUT        | HDMI3 | Connect to the HDMI source, connector on rear panel with locking            |
| 5   |              | HDMI4 | Connect to the HDMI source, connector on rear panel with locking            |
| 6   | AUDIO OUT    |       | Connect to the audio amplifier                                              |
| 7   | ETHERNET     |       | Connect to PC, NB or other Controllers through<br>IP network                |
| 8   | RS232/TELNET |       | Connect to PC, NB or other Controllers                                      |
| 9   | USB          |       | Attach a USB flash drive for firmware upgrade                               |
| 10  | 12V DC       |       | Connect to the 12V/2A power supply, connector on rear panel with locking    |
| 11  | POWER ON/OFF |       | Power switch for turn ON or OFF the<br>Multiview KVM Processor              |

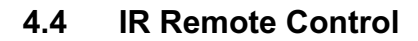

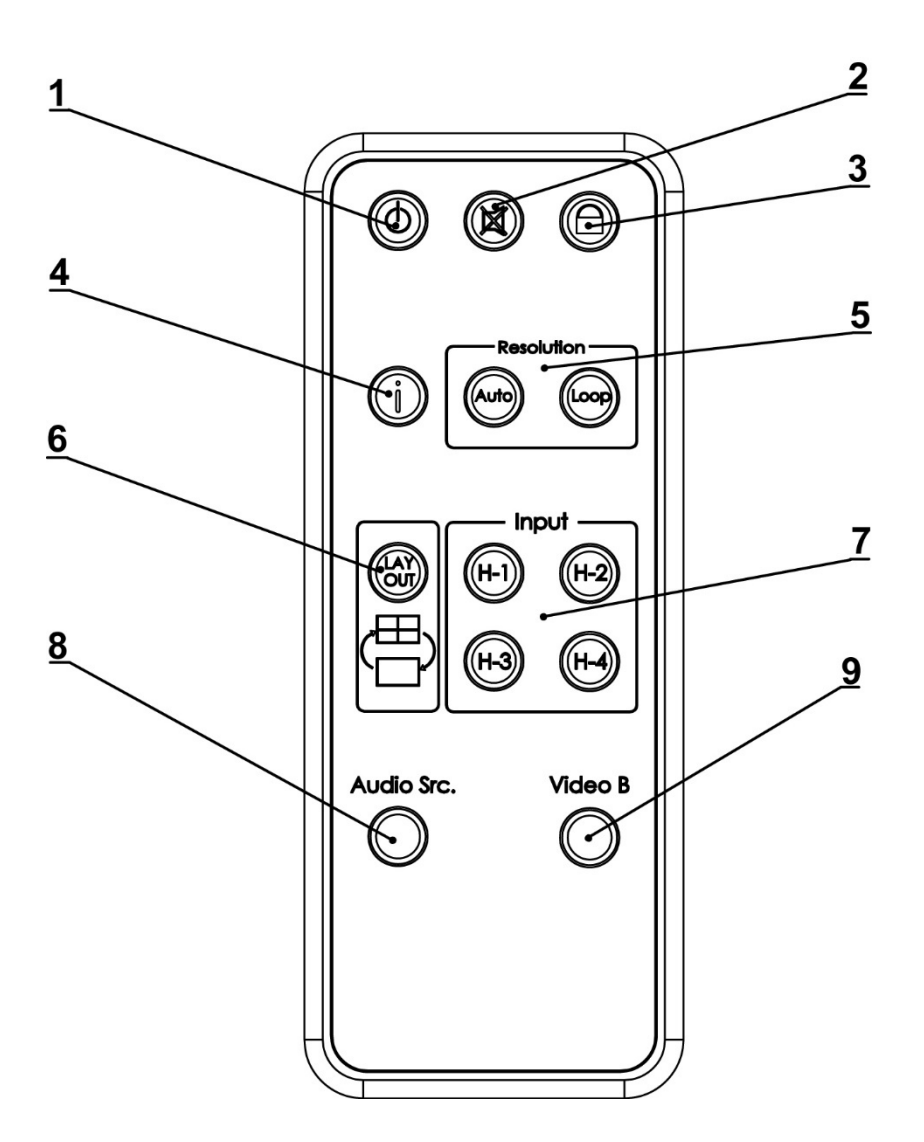

| No.  | Feature    |       | Description                                                                |  |
|------|------------|-------|----------------------------------------------------------------------------|--|
| 1    | Standby    | Ċ     | Put the system into standby mode or wake up the system                     |  |
| 2    | Mute       |       | Mute or unmute the audio output                                            |  |
| 3    | Lock       |       | Lock or unlock the front panel buttons                                     |  |
| 4    | Info.      | i     | System information                                                         |  |
|      |            | Auto  | Set output resolution to Auto                                              |  |
| 5 Re | Resolution | Loop* | Loop switching output resolution among the<br>supported timings            |  |
| 6    | Layout     |       | Switch between full screen and quadview                                    |  |
|      |            | H-1   | Select HDMI 1 in full screen mode<br>Select HDMI 1 audio in quadview mode  |  |
| 7    | loout*     | H-2   | Select HDMI 2 in full screen mode<br>Select HDMI 2 audio in quadview mode. |  |
| 1    | input      | H-3   | Select HDMI 3 in full screen mode<br>Select HDMI 3 audio in quadview mode  |  |
|      |            | H-4   | Select HDMI 4 in full screen mode<br>Select HDMI 4 audio in quadview mode  |  |
| 8    | Audio Src. |       | Loop selecting HDMI audio source                                           |  |
| 9    | Video B    |       | Reserved                                                                   |  |

\* Please find Appendix 1 on the last page

## 5. Installation

## 5.1 Wiring Diagram

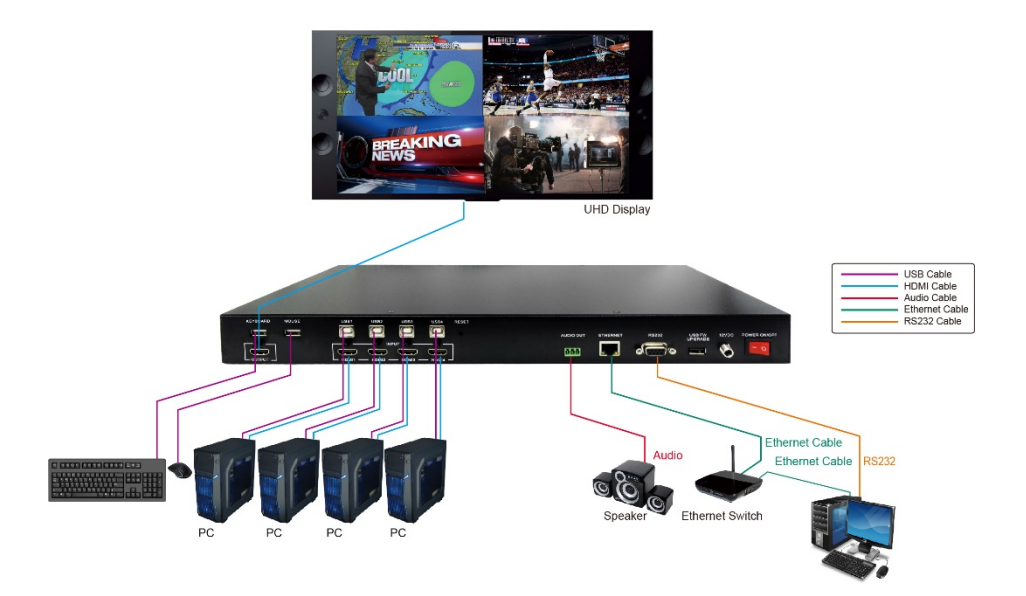

Do the following steps for device connections.

- **a.** If the source is a computer, turn off the power and disconnect the keyboard and mouse. (optional)
- b. Connect a source/computer to HDMI 1 input connector via a HDMI cable and USB1 connector via a USB A-B cable.
- c. Connect a source/computer to HDMI 2 input connector via a HDMI cable and USB2 connector via a USB A-B cable.
- Connect a source/computer to HDMI 3 input connector via a HDMI cable and USB3 connector via a USB A-B cable.
- Connect a source/computer to HDMI 4 input connector via a HDMI cable and USB4 connector via a USB A-B cable.
- f. Connect the OUTPUT connector to a HDMI display device

- **g.** Connect the audio output connector to the audio amplifier, as required.
- Connect the keyboard and mouse to the corresponding USB connectors above the HDMI output connectors.
- i. Connect the 12V/2A adapter to 12V DC connector.

## 5.2 Rack Mount Installation

Take the following steps to attach the two brackets to the system chassis and install into rack.

- Remove all cables and power supply before mount the Multiview KVM Processor in the rack
- b. Place the system chassis on a sturdy surface
- **c.** Attach bracket to the left side of the system chassis by using the screw driver and four screws
- **d.** Attach the other bracket to the right side of the system chassis by using the screw driver and four screws
- e. Use your tape to measure and ensure that the supporting shelf and the chassis are installed straight and level
- f. Make sure that your path to the rack is unobstructed.
- g. Slide the unit into the rack and position using the attached L brackets so that the slots in the brackets are positioned over the appropriate mounting holes in the side rails of the rack
- h. Securely fasten the unit into the rack by using the four screws provided in the kit. Install two of the screws on each side of the unit and tighten them with a screw driver.

## 6. Configurations

## 6.1 Front Panel Buttons

Please see the section 4.2.

## 6.2 Front Panel Buttons

Please see the section 4.4

## 6.3 KVM function

The Multiview KVM Processor can be used with a mouse and keyboard with no configuration. A mouse with scroll wheel is recommended when using the KVM function.

Connect the keyboard and mouse and hover to enable the screen you wish to work on. The top-left window, HDMI 1, is the active window in default. In quadview mode, moving the cursor to\* the border of the active window propels Multiview KVM Processor to switch the active window automatically\*\*. Multiview KVM Processor intercepts the following mouse actions.

- Scroll wheel: scrolling actions sync the coordinates between the source/computer and Multiview KVM processor.
- Middle button/Wheel double click:
- A. When the current layout is in quadview mode, the middle buttion/wheel double click can bring the active window to full screen mode.
- **B.** When the current layout is in full screen mode, middle button/wheel double click switch the layout to quadview mode.

\* Depend on the setting of mouse speed and accelerations in OS on your system, you may find the active window switched before the cursor reaches the border.

\*\*Same as other KVMs, the mouse cursors on inactive windows will remain on the screen.

## 6.4 Web UI

You can connect the Ethernet directly from PC to Multiview KVM Processor.

Please follow below steps to configure your PC Ethernet setting.

## 6.4.1 Directly Connect to PC via Ethernet Cable

- a. Click Start > Control Panel > Network and Sharing Center
- b. Click "Change Adapter Settings"
- c. Highlight the network adapter you want to use to connect to the device and click "Change Settings" of this connection. The "Local Area Connection Properties" window for the selected network adapter.
- d. Highlight the Internet Protocol Version 4 (TCP/IPv4)
- e. Click Properties. The Internet Protocol Properties window is relevant to your IT system.
- f. Select "Use the following IP Address for static IP address" and fill in the details. For TCP/IPv4 you can use any IP address in the range 192.168.1.1 to 192.168.1.255 (excluding 192.168.1.202).
- g. Subnet mask fills in 255.255.255.0.
- h. Click "OK".

| Internet Protocol Version 4 (TCP/IPv4) Properties                                                                                                    |               |  |  |  |  |
|----------------------------------------------------------------------------------------------------|---------------|--|--|--|--|
| General                                                                                                    |               |  |  |  |  |
| You can get IP settings assigned automatically if your network supports<br>this capability. Otherwise, you need to ask your network administrator<br>for the appropriate IP settings. |               |  |  |  |  |
| Obtain an IP address automatical                                                                                                    | ly            |  |  |  |  |
| Ouse the following IP address:                                                                                                    |               |  |  |  |  |
| IP address:                                                                                                    | 192.168.1.2   |  |  |  |  |
| Subnet mask:                                                                                                    | 255.255.255.0 |  |  |  |  |
| Default gateway:                                                                                                    | 1             |  |  |  |  |
| Obtain DNS server address autor                                                                                                    | natically     |  |  |  |  |
| Use the following DNS server add                                                                                                    | Iresses:      |  |  |  |  |
| Preferred DNS server:                                                                                                    |               |  |  |  |  |
| Alternate DNS server:                                                                                                    | •••           |  |  |  |  |
| Validate settings upon exit                                                                                                    | Advanced      |  |  |  |  |
|                                                                                                    | OK Cancel     |  |  |  |  |

 After successfully operating steps a. to h., you can click into Web UI by typing the 192.168.1.202 IP address in IE or Chrome.

### 6.4.2 Ethernet Hub or Router

At first, please follow section 6.3.1 and open web browser then follow 6.3.3 to set the Ethernet type to DHCP. You can connect the Ethernet port of the Multiview Video Process to the Ethernet port on a network hub or network router, via an Ethernet cable with RJ-45 connector.

# 6.4.3 System Setting Page in Web UI

|                             | 1                 | 2   |      | 3 4 | ] |
|-----------------------------|-------------------|-----|------|-----|---|
|                             |                   |     |      |     |   |
| System                      |                   |     |      |     |   |
| F/W version:                | 05.0D.07.7424     |     |      |     |   |
| MAC addr.: F<br>Telnet CMD: | F:FF: FF:FF:      |     | Conf | irm |   |
| Video Unit: C               | Reboot<br>Connect |     |      |     |   |
| Network                     |                   |     |      |     |   |
| Ethernet Type               | MANUAL V          |     |      |     |   |
| IP                          | 192               | 168 | 001  | 202 | ] |
|                             |                   |     |      |     |   |
| Mask                        | 255               | 255 | 255  | 000 | ] |

| No. | Feature                  |            | Description                                                                                                    |
|-----|--------------------------|------------|----------------------------------------------------------------------------------------------------|
| 1   |                          | FW version | System firmware version                                                                                                    |
| 2   |                          | MAC addr.  | MAC address of Multiview KVM<br>Processor                                                                                                    |
| 3   | System                   | Telnet CMD | Refer to sec. 6.4 for telnet commands.<br>The response of the commands is not<br>shown on Web UI.                                                 |
| 4   |                          | Reboot     | Reboot Multiview KVM Processor                                                                                                    |
| 5   | Network Ethernet<br>Type |            | Change the network type to Static IP or<br>DHCP<br>Press "Confirm" after setting has finished<br>or press "Cancel" to ignore the<br>modification. |

6.4.4 Multiview Page in Web UI

| 2               | 1                          | 3              |    | 4                  | 5             |
|-----------------|----------------------------|----------------|----|--------------------|---------------|
|                 |                            |                | •• | •                  |               |
| æ               |                            |                |    |                    | 8 0           |
| Sys<br>Settings | Output Setting             |                | ^  | Color Setting      | *             |
| Multi View      | Resolution AUTO            | •              |    | Brightness         |               |
| 0               | Audio Source HDMI3         |                |    | 0 50               | 100           |
| Load<br>Default |                            | Cancel Confirm |    | Contrast<br>0 50   | 100           |
|                 | Full Screen Setting        |                | ^  | Hue<br>0 50        | 100           |
|                 | Flip On Off Resolution Off |                |    | Saturation<br>0 50 | 100           |
|                 |                            | Cancel Confirm |    | с                  | ancel Confirm |

| No. | Feature                         |                 | Description                                                                                                    |  |  |
|-----|---------------------------------|-----------------|----------------------------------------------------------------------------------------------------|--|--|
| 1   | Resolution<br>Output<br>Setting |                 | Select output resolution<br>1: Auto (default)<br>2: 3840x2160@60Hz<br>3: 3840x2160@50Hz<br>4: 3840x2160@30Hz<br>5: 1920x1080@60Hz<br>6: 1280x720@60Hz<br>7: 480p@60Hz<br>Press "Confirm" after setting has finished or<br>press "Cancel" to ignore the modification. |  |  |
| 2   |                                 | Audio<br>Source | Select audio output source<br>1: HDMI1 (default)<br>2: HDMI2<br>3: HDMI3<br>4: HDMI4<br>Press "Confirm" after setting has finished or<br>press "Cancel" to ignore the modification.                                                                                  |  |  |

I

| 3 | Full<br>Screen<br>Setting | Flip*            | Flip video display in full screen mode<br>1: On<br>2: Off (default)<br>Press "Confirm" after setting has finished or<br>press "Cancel" to ignore the modification.                |
|---|---------------------------|------------------|----------------------------------------------------------------------------------------------------|
| 4 |                           | Rotate*          | Rotate video display in full screen mode<br>1: Off (default)<br>2: L90°<br>3: R90°<br>Press "Confirm" after setting has finished or<br>press "Cancel" to ignore the modification. |
| 5 | Color<br>Setting          | Color<br>Setting | Modify color setting<br>1: 50 (default)<br>2: 0~100<br>Press "Confirm" after setting has finished or<br>press "Cancel" to ignore the modification.                                |

\* Please find Appendix 1 on the last page

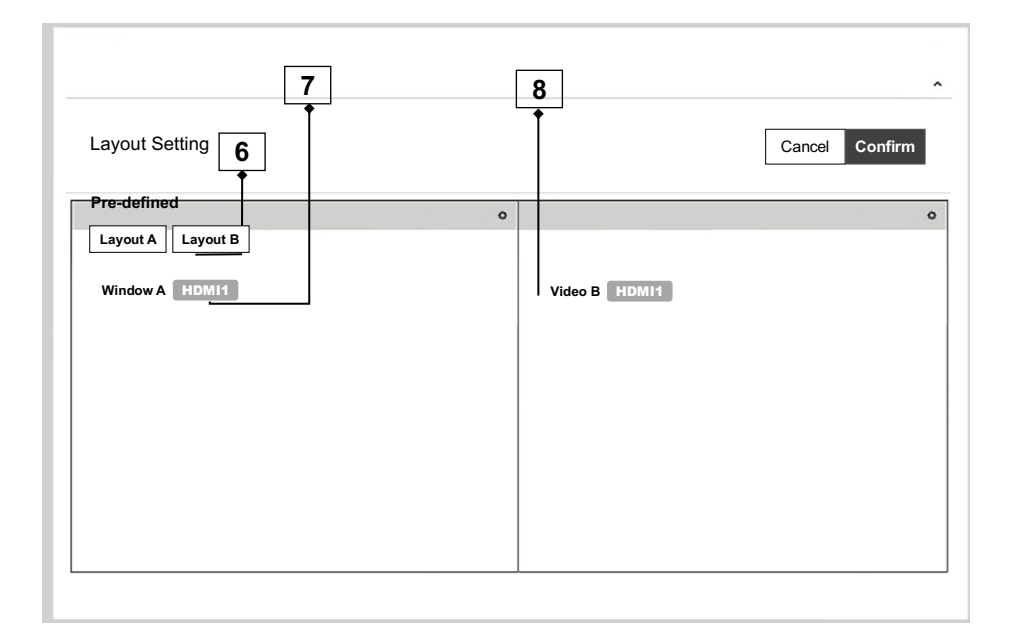

| No. | Feature           |                       | Description                                                                                                    |  |
|-----|-------------------|-----------------------|----------------------------------------------------------------------------------------------------|--|
| 6   | Layout<br>Setting | Pre-defined*          | Select display layout type on monitor<br>1: Layout A (full screen, default)<br>2: Layout B (quad view)<br>Press "Confirm" after setting has finished<br>or press "Cancel" to ignore the<br>modification.                                                                                               |  |
| 7   |                   | Window<br>Info.       | Main Screen: Window A<br>Sub Screen: Window B, Window C,<br>Window D<br>Window A input source: HDMI1<br>Window B input source: HDMI2<br>Window C input source: HDMI3<br>Window D input source: HDMI4<br>Press "Confirm" after setting has finished<br>or press "Cancel" to ignore the<br>modification. |  |
| 8   |                   | Layout A<br>Gear Icon | Select Input Source<br>1: HDMI1 (default)<br>2: HDMI2<br>3: HDMI3<br>4: HDMI4                                                                                                    |  |

\* Please find Appendix 1 on the last page

## 6.4.5 Load Default in Web UI

| s                 |                  |        |               |   |
|-------------------|------------------|--------|---------------|---|
| Sys<br>Settings   | Output Setting   |        |               | ^ |
| Multi View<br>KVM | Resolution       | AUTO   | •             |   |
| Θ                 | Audio Source     | HDMI3  | ▼             |   |
| Load<br>Default   |                  | С      | ancel Confirm | m |
|                   | Full Screen Sett | ing    |               | ^ |
|                   | Flip             | On Off |               |   |
|                   | Resolution       | Off    | •             |   |
|                   |                  | с      | ancel Confirm | n |

Press to load default setting in Web UI.

## 6.5 RS232/TELNET

### 6.5.1 Serial Port Settings

Apply the following settings to set up the serial port communication. Baud rate: 115200 Data bits: 8 Stop bits: 1 Parity: None Flow control: None

## 6.5.2 Commands

| Command      | Description                                    | Parameter                                                        |  |
|--------------|------------------------------------------------|------------------------------------------------------------------|--|
| ?/HELP       | LIST ALL AVAILABLE RS-232/TELNET<br>COMMANDS   |                                                                  |  |
| SPOW 0/1     | SET THE UNIT POWER ON/OFF                      | 0=OFF,1=ON                                                       |  |
| RPOW         | SHOW CURRENT POWER STATE                       |                                                                  |  |
|              |                                                | 0: Auto                                                          |  |
|              |                                                | 1: 3840x2160@60                                                  |  |
|              |                                                | 2: 3840x2160@30                                                  |  |
| SRES 0~6     | SET OUTPUT RESOLUTOIN                          | 3: 1920x1080@60                                                  |  |
|              |                                                | 4: 1280x720@60                                                   |  |
|              |                                                | 5: 640x480@60*                                                   |  |
|              |                                                | 6: 3840x2160@50                                                  |  |
| RRES         | SHOW CURRENT OUTPUT RESOLUTION                 |                                                                  |  |
| SIOSDD 0~2   | ENABLE/DISABLE ONSCREEN<br>INFORMATION DISPLAY | 0: OFF<br>1: ALWAYS ON<br>2: Disappear after 5 sec.<br>(DEFAULT) |  |
| SBRI N       | SET BRIGHTNESS VALUE FOR OUTPUT                | N=0~100,<br>DEFAULT 50                                           |  |
| RBRI         | SHOW CURRENT BRIGHTNESS VALUE                  |                                                                  |  |
| SCON N       | SET CONTRAST VALUE FOR OUTPUT                  | N=0~100,<br>DEFAULT 50                                           |  |
| RCON         | SHOW CURRENT CONTRAST VALUE                    |                                                                  |  |
| SSAT N       | SET SATURTATION VALUE FOR OUTPUT               | N=0~100,<br>DEFAULT 50                                           |  |
| RSAT         | SHOW CURRENT SATURTATION VALUE                 |                                                                  |  |
| SHUE N       | SET HUE VALUE FOR OUTPUT                       | N=0~100,<br>DEFAULT 50                                           |  |
| RHUE         | SHOW CURRENT HUE VALUE                         |                                                                  |  |
| SIMRE 0~4    | RESET COLOR SETTINGS TO DEFAULT<br>VALUES      | 0=ALL<br>1=BRIGHTNESS<br>2=CONTRAST<br>3=SATURATION<br>4=HUE     |  |
|              |                                                | VIDEO N=1,<br>1: OUTPUT                                          |  |
| SIN2CH 1 M** | SET INPUT SOURCE                               | INPUT SOURCE M=1~4,<br>1:HDMI1, 2:HDMI2,<br>3:HDMI3, 4:HDMI4     |  |

| Command           | Description                                                      | Parameter                                                                          |
|-------------------|------------------------------------------------------------------|------------------------------------------------------------------------------------|
| SRECALL 1~2       | SET LAYOUT A or B.                                               | 1 = LAYOUT A,<br>2 = LAYOUT B                                                      |
| SROTATE 0~4       | SET VIDEO ROTATION<br>SRECALL 1 MUST BE ENABLE BEFORE<br>SROTATE | 0=ROTATE OFF,<br>1 = L90,<br>2 = R90,<br>3 = Flip on,<br>4 = Flip off<br>Default 0 |
| RROTATE           | SHOW VIDEO ROTATION CURRENT                                      |                                                                                    |
| SIPM 0/1          | SET IP MODE TO DHCP OR STATIC                                    | 0=DHCP, 1=STATIC,<br>Default 1                                                     |
| RIPM              | SHOW CURRENT IP MODE                                             |                                                                                    |
| SIPADD N M X Y    | SET STATIC IP ADDRESS                                            | N=0~255, M=0~255,<br>X=0~255, Y=0~255                                              |
| RIPADD            | SHOW STATIC CURRENT IP ADDRESS                                   |                                                                                    |
| SMAADD N M X<br>Y | SET STATIC SUBNET ADDRESS                                        | N=0~255, M=0~255,<br>X=0~255, Y=0~255                                              |
| RMAADD            | SHOW STATIC CURRENT SUBNET<br>ADDRESS                            |                                                                                    |
| SGAADD N M X Y    | SET STATIC GATEWAY ADDRESS                                       | N=0~255, M=0~255,<br>X=0~255, Y=0~255                                              |
| RGAADD            | SHOW STATIC CURRENT GATEWAY<br>ADDRESS                           |                                                                                    |
| IPCONFIG          | SHOW ETHERNET ADDRESS                                            |                                                                                    |
| DEFAULT           | RESET THE UNIT TO FACTORY<br>DEFAULTS                            |                                                                                    |
| SMUTE 0/1         | SET AUDIO MUTE                                                   | 0=UNMUTE, 1=MUTE                                                                   |
| RMUTE             | SHOW CURRENT MUTE VALUE                                          |                                                                                    |
| SAUDIO N          | SET OUTPUT AUDIO TO SPECIFIED<br>SOURCE                          | AUDIO SELECT N=1~4<br>1 = HDMI1,<br>2 = HDMI2,<br>3 = HDMI3,<br>4 = HDMI4          |
| RAUDIO            | SHOW OUTPUT AUDIO SOURCE                                         |                                                                                    |
| RFW               | SHOW FIRMWARE VERSION                                            |                                                                                    |
| REBOOT            | SYSTEM REBOOT                                                    |                                                                                    |
| READEDID          | READ EDID INFO FROM SINK DEVICE                                  |                                                                                    |

| Command   | Description                    | Parameter                                                                                                    |
|-----------|--------------------------------|----------------------------------------------------------------------------------------------------|
| SASPECT N | SET ASPECT MODE                | N=0~2<br>0: full (default)<br>1: aspect<br>2: 1by1                                                                                    |
| RASPECT   | SHOW ASPECT MODE AFTER COMMAND |                                                                                                    |
| SBF N     | SET BORDER                     | N=0~1<br>0: disable (default)<br>1: enable                                                                                            |
| SBFC N    | SET BORDER COLOR               | N=0~9<br>0: white (default)<br>1: grey<br>2: yellow<br>3: blue<br>4: green<br>5: red<br>6: purple<br>7: orange<br>8: pink<br>9: black |
| RBF       | SHOW BORDER STATUS             |                                                                                                    |

- \* Please see Appendix 1 for the condition for this output resolution.
- \*\* This command only works on full screen (layout A).

## 6.6 Hotkey

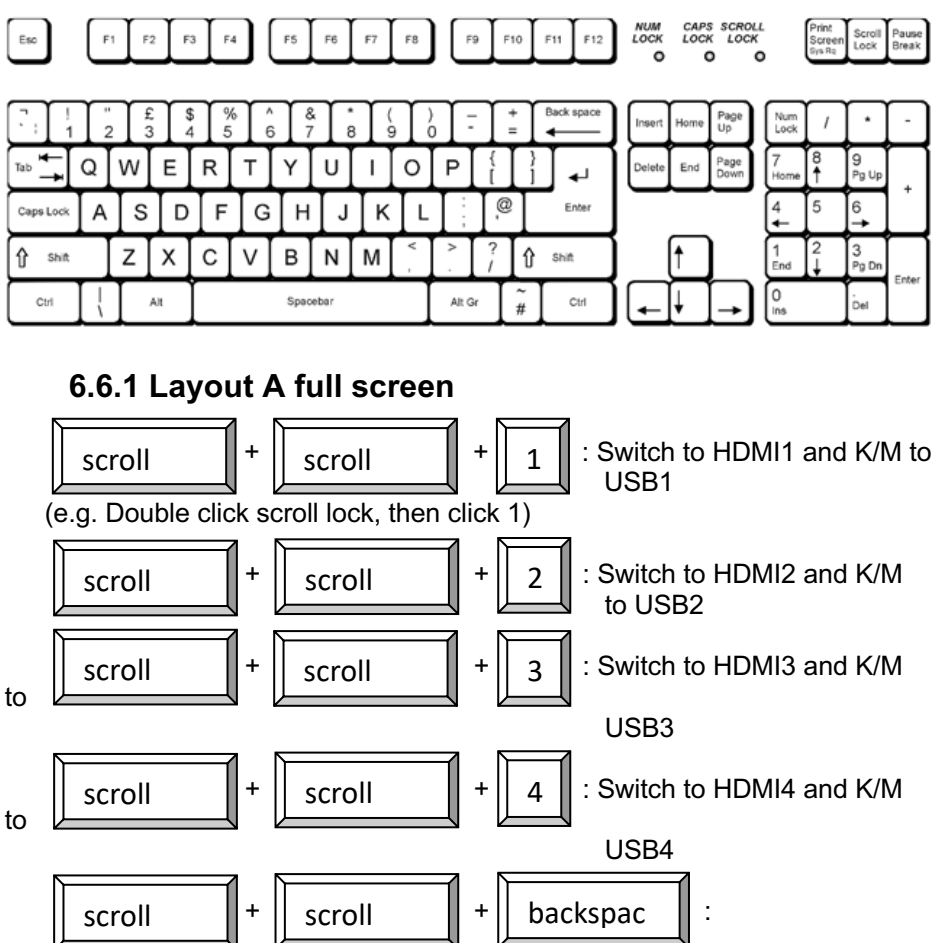

Switch to previous input port

(e.g. if the last selection is HDMI4/USB4 and the current one is HDMI1/USB1, using this hotkey can switch back and forth between HDMI4/USB4 and HDMI1/USB1.)

## 6.6.2 Layout B quad-view

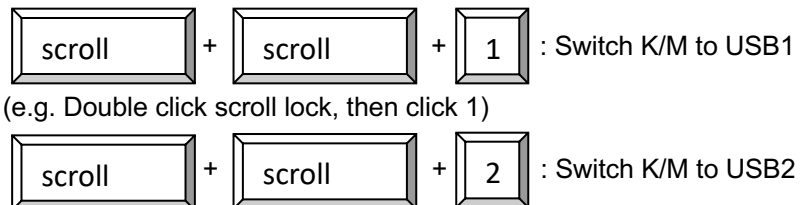

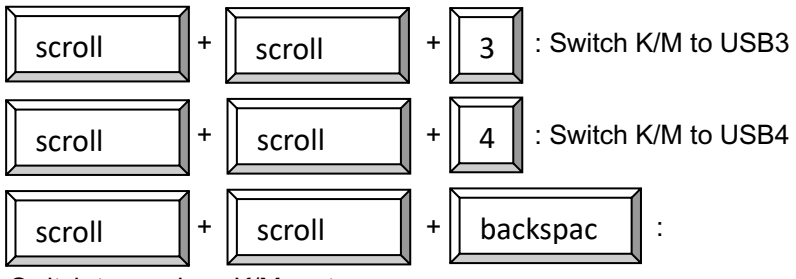

Switch to previous K/M port

## 6.6.3 Mouse hotkey

Double clip middle button to switch the layout

# 7. Package Contents

- 1) 1 x Multiview KVM Processor
- 2) 1 x Remote Control
- 3) 1 x DC 12V/2A output power adapter
- 4) 2 x Rack Mount Bracket
- 5) 4 x Rubber Pad
- 6) 1 x Screws bag
- 7) 1 x User manual

## A. Appendix 1: Function NA list

| Input<br>Resolution | Layout A  | Layout B             | Output<br>Resolution | Layout A | Layout B |
|---------------------|-----------|----------------------|----------------------|----------|----------|
| 4K60                | Rotate NA | Rotate NA<br>Flip NA | 4K60                 |          |          |
| 4K30                | Rotate NA | Rotate NA<br>Flip NA | 4K30                 |          |          |
| 1080p               |           | Rotate NA<br>Flip NA | 1080p                |          |          |
| 720p                |           | Rotate NA<br>Flip NA | 720p                 |          |          |
| 480p                |           | Rotate NA<br>Flip NA | 480p                 |          | NA       |

## 8. After-sales Service

If problems arise when operating the device, please refer to this user manual. Any transport costs are borne by the users during the warranty.

**1. Product Limited Warranty:** We warrant that products will be free from defects in materials and workmanship for three years, which starts from the first day the product exits warehouse. (Make note of the serial number on the product) Proof of purchase in the form of a bill of sale or receipted invoice MUST be presented to obtain warranty service.

### 2. What the warranty does not cover:

- Warranty expiration.
- Factory applied serial number has been altered or removed from the product.
- Damage, deterioration or malfunction caused by:
- Normal wear and tear
- Use of supplies or parts not meeting our specifications
- No certificate or invoice as the proof of warranty.
- The product model showed on the warranty card does not match with the model of the product for repairing or had been altered.
- Damage caused by force majeure.
- Servicing not authorized
- Any other causes which does not relate to a product defect
- Delivery, installation or labor charges for installation or setup of the product

**3. Technical Support:** Email or call our after-sales department if there are any problems or any unanswered questions. Please inform us the following information

about your cases:

- Product version and name.
- Detailed failure situations.

**Remarks:** For any questions or troubleshooting please contact your local distributor or email <u>support@kanexpro.com</u> /call 888-975-1368

### 11. Warranty

#### A. LIMITED WARRANTY

KanexPro <sup>™</sup> warrants that (a) its products (the "Product") will perform greatly in agreement with the accompanying written materials for a period of 36 months (3 full years) from the date of receipt and (b) that the product will be free from defects in materials and workmanship under normal use and service for a period of 3 years.

### **B. CUSTOMER REMEDIES**

KanexPro's entire liability and Customer's exclusive remedy shall be, at KanexPro option, either return of the price paid for the product, or repair or replacement of the Product that does not meet this Limited Warranty and which is returned to KanexPro with a copy of customers' receipt. This Limited Warranty is void if failure of the Product has resulted from accident, abuse, or misapplication. Any replacement Product will be warranted for the remainder of the original warranty period of 3 years, whichever is longer.

#### C. NO OTHER WARRANTIES

To the maximum extent permitted by applicable law, KanexPro disclaims all other warranties, either express or implied, including, but not limited to implied warranties of merchantability and fitness for a purpose, regarding the product and any related written materials. This limited warranty gives customers specific legal rights. Customers may have other rights depending on the jurisdiction.

#### D. NO LIABILITY FOR DAMAGES

To the maximum extent permitted by applicable law, in no event shall KanexPro be liable for any damages whatsoever (including without limitation, special, incidental, consequential, or indirect damages for personal injury, loss of business profits, business interruption, loss of business information, or any other pecuniary loss) arising out of the use of or inability to use this product, even if KanexPro has been advised of the possibility of such damages

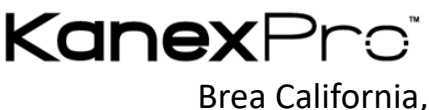

www.kanexpro.com